# Introduction

An expansion board with 8-ch relays for Raspberry Pi. It gives your Pi the ability to control high voltage products such as home appliances.

## INTERFACE

| Channel | RPI pin | wiringPi | всм | Description |
|---------|---------|----------|-----|-------------|
| СН1     | 29      | P21      | 5   | Channel 1   |
| СН2     | 31      | P22      | 6   | Channel 2   |
| СНЗ     | 33      | P23      | 13  | Channel 3   |
| CH4     | 36      | P27      | 16  | Channel 4   |
| СН5     | 35      | P24      | 19  | Channel 5   |
| СН6     | 38      | P28      | 20  | Channel 6   |
| СН7     | 40      | P29      | 21  | Channel 7   |
| СН8     | 37      | P25      | 26  | Channel 8   |

## [Note] The silk printing on PCB are BCM2835 codes

#### BCM2835 CODE

1. Files description

Execute command Is to list the files on demo code (downloaded from Waveshare

Wiki)

pi@raspberrypi:~/RPi\_Relay\_Board\_B/bcm2835 \$ ls
Makefile Relay\_demo Relay\_demo.c Relay\_demo.o

Makefile: You need to execute sudo make clean and then sudo make to

recompile code if you change codes.

Relay\_demo: Executable files

Relay\_demo.c: Sources code of this project.

Relay\_demo.o: Object files

- 2. Running code with command: sudo ./Relay\_demo
- 3. Expected result:

The relays will close one by one, and then open. Every relay has one indicator, you

can judge their states by the indicatos. Press Ctrl+C to stop process.

#### WIRINGPI CODE

1. Files description

Execute command Is to list the files

pi@raspberrypi:~/RPi\_Relay\_Board\_B/wiringPi \$ ls
Makefile Relay\_demo Relay\_demo.c Relay\_demo.o

Makefile: You should execute command sudo make clean and then sudo make to

generate new executable file if you modify codes.

Relay\_demo: Executable files

Relay\_demo.c: Sources code of this project.

Relay\_demo.o: Object files

- 2. Running code with command: sudo ./Relay\_demo
- 3. Expected result:

The relays will close one by one, and then open. Every relay has one indicator, you

can judge their states by the indicatos. Press Ctrl+C to stop process.

#### PYTHON CODE

1. Files description

Execute command Is to list the files

pi@raspberrypi:~/RPi\_Relay\_Board\_B/python \$ ls
Relay\_demo.py

relay\_demo.py: Sources code, includes all the control codes

2. Expected result:

The relays will close one by one, and then open. Every relay has one indicator, you

can judge their states by the indicatos. Press Ctrl+C to stop process.

#### PYTHON-BOTTLE CODE

1. python-bottle

Bottle is a lightweight, efficient micro Python Web framework. It is distributed as a

single file module and has no dependencies other than the Python Standard

Library.

2. Install python-bottle

#### sudo apt-get install python-bottle

3. Files description

Execute command Is to list files

pi@raspberrypi:~/RPi\_Relay\_Board\_B/python-bottle \$ ls index.html jquery-3.3.1.js main.py

index.html: HTML file, source code of web page

jquery-3.3.1.js: source file of jquery. jquery is a JavaScript library, it makes JavaScript programming much simpler with many function modules which could be directly called when using.

main.py: Source code of controlling. It receives data from web page and control IO to control relays according to these data.

#### 4. Running project: sudo python mian.py

5. Expected result:

Running code, and type IP address of Raspberry Pi to browser to open the web page, port is 8080. Then you can open the web page which has control buttons for 8 relays as below, you can press these buttons to control relays.

| Ø web relay | 0                         | Ø web relay   | 0                     |
|-------------|---------------------------|---------------|-----------------------|
| Controllin  | ng the Relay with the web | Controlling t | he Relay with the web |
|             | Relay1                    |               | Relay1                |
|             | Relay2                    |               | Relay2                |
|             | Relay3                    |               | Relay3                |
|             | Relay4                    |               | Relay4                |
|             | Relay5                    |               | Relay5                |
|             | Relay6                    |               | Relay6                |
|             | Relay7                    |               | Relay7                |
|             | Relay8                    |               | Relay8                |

#### CRONTAB CODE

crontab

crontab are Unix command, used to create periodically executed crontab

commands. Such command will read command from standard input devices and

save to "crontab" file for further use.

#### 2. Files description

Execute command Is to list the files

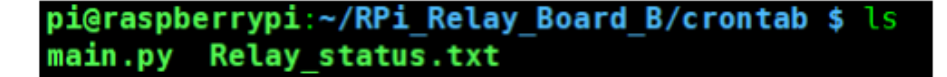

mian.py: source file which includes all control codes. Its main function is to read last relay data from Relay\_status.txt file, control replay according to the data and then save current register data to Relay\_status.txt Relay\_status.txt: Files for saving status data of every relay

3. running code

Enter crontab directory, use **pwd** command to confirm the current path of directory. Change parameter "dir" to current path on main.py. Don't forget to add Relay\_status.txt at the end of path

Execute command sudo crontab -e to open crontab configure file. Append

statement to the end of file:

\*/1 \* \* \* \* sudo python /home/pi/RPi\_Relay\_Board\_B/crontab/main.py

[Note] don' t forget to change the path to correct one.

save and exit

# m h dom mon dow command
\*/1 \* \* \* \* sudo python /home/pi/RPi\_Relay\_Board\_B/crontab/main.py

This statement is used to run the main.py every minutes

Execute command sudo /etc/init.d/cron restart to restart crontab service

4. Expected result:

After restarting, crontab service is go to effect, and module will open one relay

every minute, if all relays were opened, it turn to close one relay every minute,

keep looping.

If you want to stop crontab service, you just need to open crontab configure file

and comment the command (we added before) and restart crontab.

# Libraries Installation for RPi

In order to use the API examples we provide, related libraries are required, which should be installed manually.

- bcm2835 libraries
- <u>wiringPi libraries</u>

#### Install WiringPi Library

<u>Click to download the wiringPi libraries</u>, or you can also obtain the latest version from the WiringPi website:

https://projects.drogon.net/raspberry-pi/wiringpi/download-and-install/

Copy the installation package into your own system via a USB flash drive, enter the WiringPi folder, then do this to install:

```
chmod 777 build
./build
```

Run the following command to check the installation:

gpio -v

#### Install C Library bcm2835

Click to download the <u>bcm2835-1.39 libraries</u> or <u>bcm2835-1.45 libraries</u>. You can also obtain the latest version from the bcm2835 website: <u>http://www.airspayce.com/mikem/bcm2835/</u>

Copy the installation package into your own system, enter the bcm2835 libraries folder, then do this to install:

| ./configure |      |         |  |  |  |
|-------------|------|---------|--|--|--|
| make        |      |         |  |  |  |
| sudo        | make | check   |  |  |  |
| sudo        | make | install |  |  |  |

### **Install Python Library**

Python Libraries for Raspbian (contain RPi.GPIO and spidev installation packages. See: <u>https://pypi.python.org/pypi/RPi.GPIO</u> <u>https://pypi.python.org/pypi/spidev</u> ) get it by apt-get commands.

Please take a note, your Raspberry Pi should be connected to the network when using the command apt-get to install the library. Before the installation, you can run the following command to update your software list.

sudo apt-get update

1. Run the following command to install the package python-dev

sudo apt-get install python-dev

 Installing the RPi.GPIO package (GPIO interface functions). Copy the installation package RPi.GPIO to your RPi board, and unzip it. Enter the unzipped file under the terminal, and run the following command to install the library:

```
sudo python setup.py install
```

3. Run the following command to install the library smbus (I2C interface functions)

```
sudo apt-get install python-smbus
```

4. Run the following command to install the library serial, which contains UART interface functions

sudo apt-get install python-serial

5. Installing the library spidev (SPI functions). Copy the installation package spidev to your RPi board, and unzip it. Enter the unzip file under the terminal, and run the following command to install the library:

sudo python setup.py install

6. Run the following command to install the Python imaging library

sudo apt-get install python-imaging

### **Configuring the interfaces**

(Before running the API codes we provided, you should start up the corresponding core drivers of the interfaces. In the ready-to-use system image file, both I2C and SPI are set to Enable by default, but the serial port is still in the terminal debugging function mode.)

1. Enable the I2C function. Run the following command to configure your Raspberry Pi board:

sudo raspi-config

Select Advanced Options -> I2C -> yes, to start up the I2C core driver. Then you also need to modify the configuration file. Run the following command to open the configuration file:

sudo nano /etc/modules

Add the following two lines to the configuration file

i2c-bcm2708

i2c-dev

Press the keys Ctrl+X to exit, and input Y to save the settings. Then, reboot the module to make the settings take effect.

2. Enable the serial function. The serial port of RPi is set to serial terminal debugging function mode by default. If you want the serial port services as a common IO, you should modify the settings on the RPi. When the terminal debugging function is disabled, you cannot access RPi board via the serial port any more. If you want to control the RPi, you may need to enable the debugging function of the serial port again.

sudo raspi-config

Select Advanced Options -> Serial. Select the option no can disable the serial debugging function. And then, the serial port can be used for serial communication. And select the option yes can enable the serial debugging function. You should reboot the module to make the settings take effect.

Note: the serial port on Raspberry Pi 3 Model B is unusable, because Pin 14 and Pin 15 is connected to the on-board Bluetooth model.

1. **Start up the spi function**, run the following command:

sudo raspi-config

Select Advanced Options -> I2C -> yes, to start up I2C core driver.

# File:RPi Relay Board (B) Schematic.pdf

<u>RPi\_Relay\_Board\_(B)\_Schematic.pdf</u> (0 × 0 pixels, file size: 520 KB, MIME type: application/pdf)

# File:RPi Relay Board B.tar.gz

<u>RPi\_Relay\_Board\_B.tar.gz</u> (file size: 114 KB, MIME type: application/x-gzip)